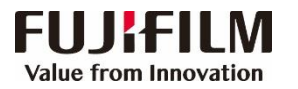

FUJIFILM Business Innovation (China) Corp.

## Prime Link<sup>™</sup> C9070 Printer简易操作指南

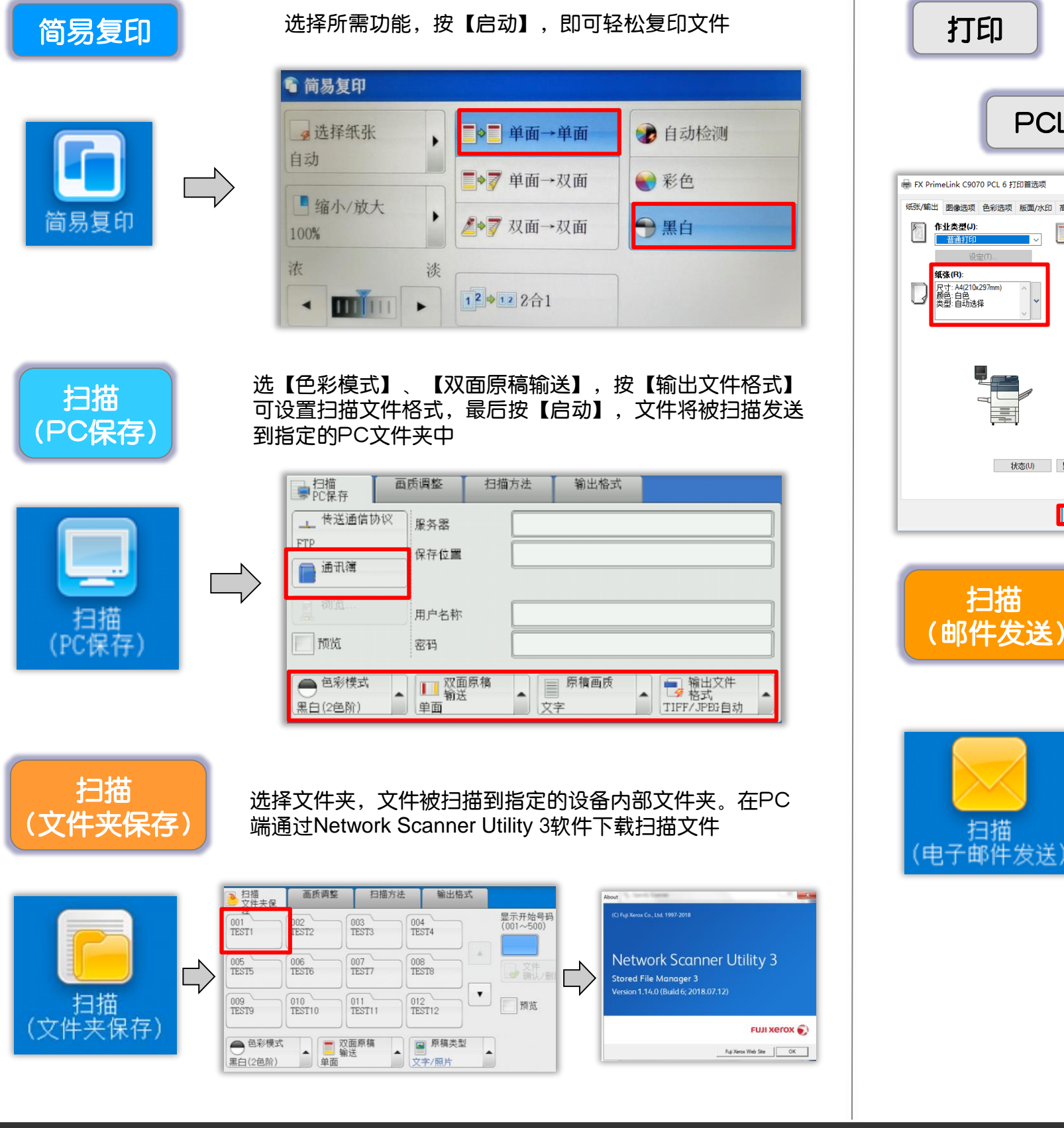

| 打印                                                                                                    | 在应用程<br>彩模式,                                                                               | 『序中选择【<br>单/双面打! | 【打印】,在打印机】<br>印、选择纸张,然同                                                                                                    | 属性下可设置色<br>5按【确定】。                                                                                                    |
|----------------------------------------------------------------------------------------------------|--------------------------------------------------------------------------------------------|------------------|----------------------------------------------------------------------------------------------------|----------------------------------------------------------------------------------------------------|
| PCL驱动                                                                                                    |                                                                                            |                  | PS驱<br>动                                                                                                    |                                                                                                    |
| → FX PrimeLink C9070 PCL 6 打印首选项                                                                                                    | ×                                                                                          | 🖶 打印首选项          |                                                                                                    | ×                                                                                                    |
| 纸张/输出 图像选项 色彩选项 版面/水印 高级                                                                                                    |                                                                                            | 基本 PestScript    | ₩w誕大(J):                                                                                                    |                                                                                                    |
| 作业失望(J):       文価打印(J):       文価打印(J):         資金(T)       第二       第二       第二         第二       第二       第二       第二         第二 | <ul> <li>✓</li> <li>✓</li> <li>✓</li> <li>✓</li> <li>✓</li> <li>✓</li> <li>(編組)</li> </ul> |                  | 《市政治報道       (* 中市政治)         市土福祉       : 自時管理         「市土福祉       (* 市市政治)         「市工福祉       (* 市市政治)         「市工福祉       (* 市市政治)         「市工福祉       (* 市市政治)         「市工福祉       (* 市市政治)         「市工福祉       (* 市市政治)         「市工福祉       (* 市市政治)         「市工福祉       (* 市市政治)         「市工福祉       (* 市市政治)         「市工福祉       (* 市市政治)         「市工福祉       (* 市市政治)         「市工福祉       (* 市市政治)         「市工福祉       (* 市市政治) | 时步         美人保存           「使約方向<br>〇、陶雪道時<br>④ 向山市橋<br>● 南山市橋            「「「」」」            「「「」」」            「「」」」            「「」」」            「「」」」            「「」」」」            「」」」」            「」」」」            「」」」」            「」」」」」」            「」」」」」」」            「」」」」」」」            「」」」」」」」」            「」」」」」」」」            「」」」」」」」」            「」」」」」」」            「」」」」」」」」            「」」」」」」」」」            「」」」」」」」」」」」            「」」」」」」」」」」」」」」            「」」」」」」」」」」」」」」            「」」」」」」」」」」」」」」            「」」」」」」」」」」」」」」」」」」            「」」」」」」」」」            「」」」」」」」」」」」」」」」」」」」」」」」」」」」」」」」」」」」」 |
| 状态(U) 默认值(D) 全部默认(                                                                                                    | E)                                                                                         |                  | गराए<br>■                                                                                                    | 使开握者(6)         其常始考察显示           22            64.902                                                                                                    |
| 确定取消                                                                                                    | <b>应</b> 用(A)                                                                              |                  |                                                                                                    | 強定 取消                                                                                                    |

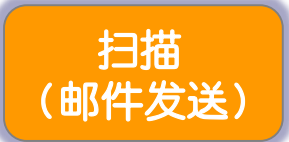

选【色彩模式】、【双面原稿输送】,按【输出文件格式】 可设置扫描文件格式,最后按【启动】,文件将被扫描并作 为附件发送给指定的收件人电子邮件

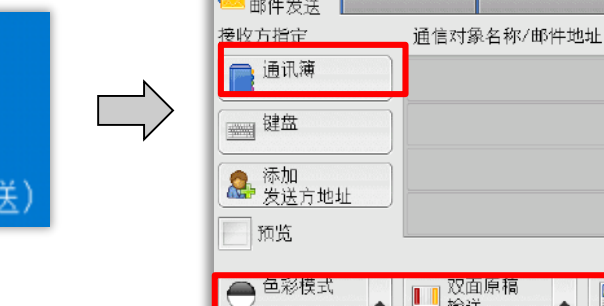

| ● 扫描<br>邮件发送   | 调整     | 扫描方法   | 输出格式                                  |   |                      |
|----------------|--------|--------|---------------------------------------|---|----------------------|
| 接收方指定<br>一通讯簿  | 通信对象名利 | 尔/邮件地址 |                                       |   | 发送方<br>Mail@add.ress |
| 2222           |        |        |                                       |   | 主题 (未设定)             |
| 添加<br>急 茨送方地址  |        |        |                                       | V | 内容<br>(未设定)          |
| 四 加丸           |        | ā līre | 「「「「「「」」」                             |   |                      |
| ● = 100 (2 色阶) |        |        | ///////////////////////////////////// | • | □ 格式<br>PDF          |

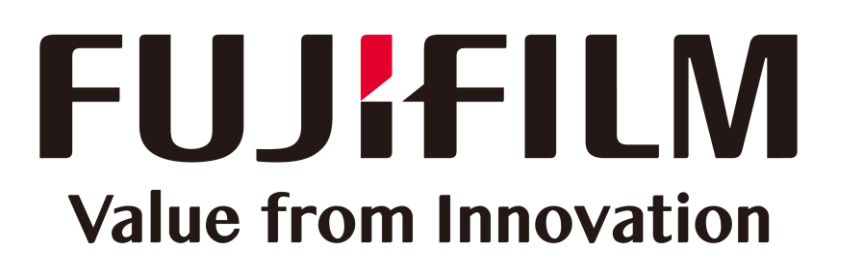